## Clique et Collecte dans ma bibliothèque – Comment ça marche ?

## **1** Je fais mon choix

→ Je me connecte sur le portail du Réseau des bibliothèques www.bibliotheques.hautchablais.fr

→ Je sais quel livre/ quel auteur(e) je veux emprunter : je tape le nom du livre ou de l'auteur(e) dans la barre de recherche :

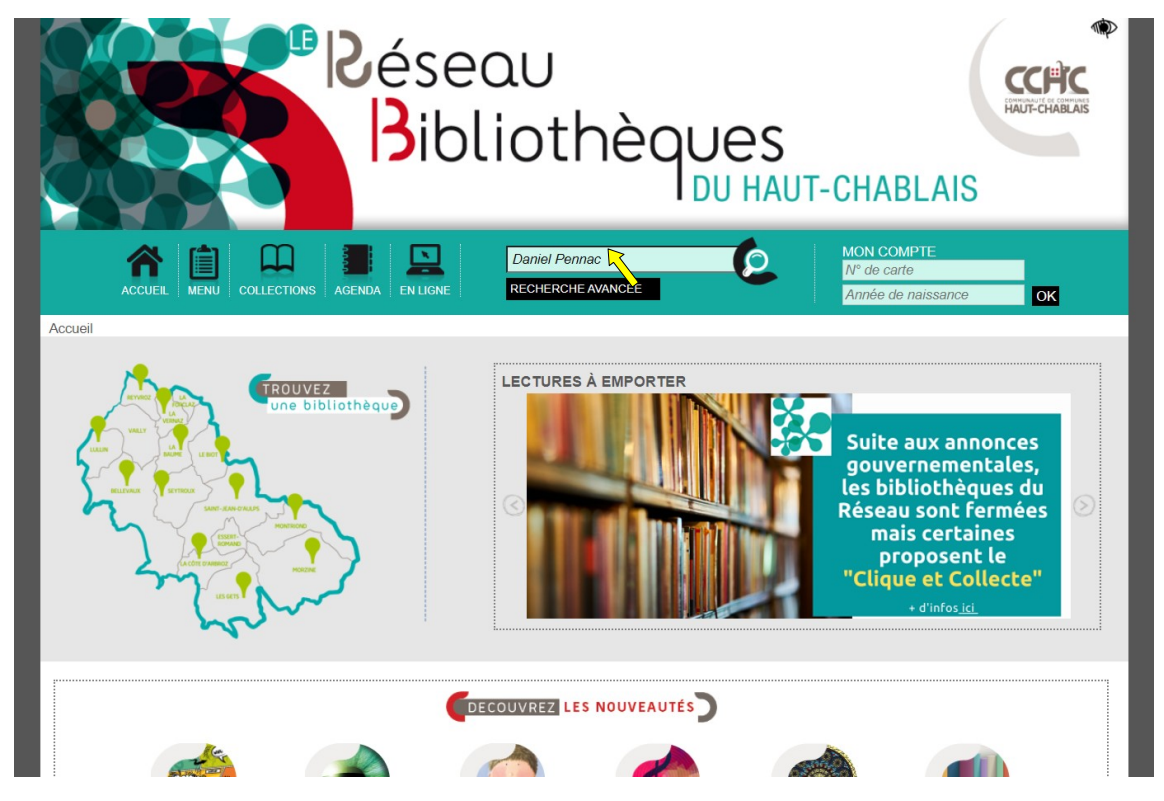

• J'affine mon choix en sélectionnant la bibliothèque qui me concerne (parfois toutes n'apparaissent pas il faut cliquer sur « afficher plus de facettes » pour découvrir la liste dans son intégralité) et je clique sur « Affiner » en haut à droite

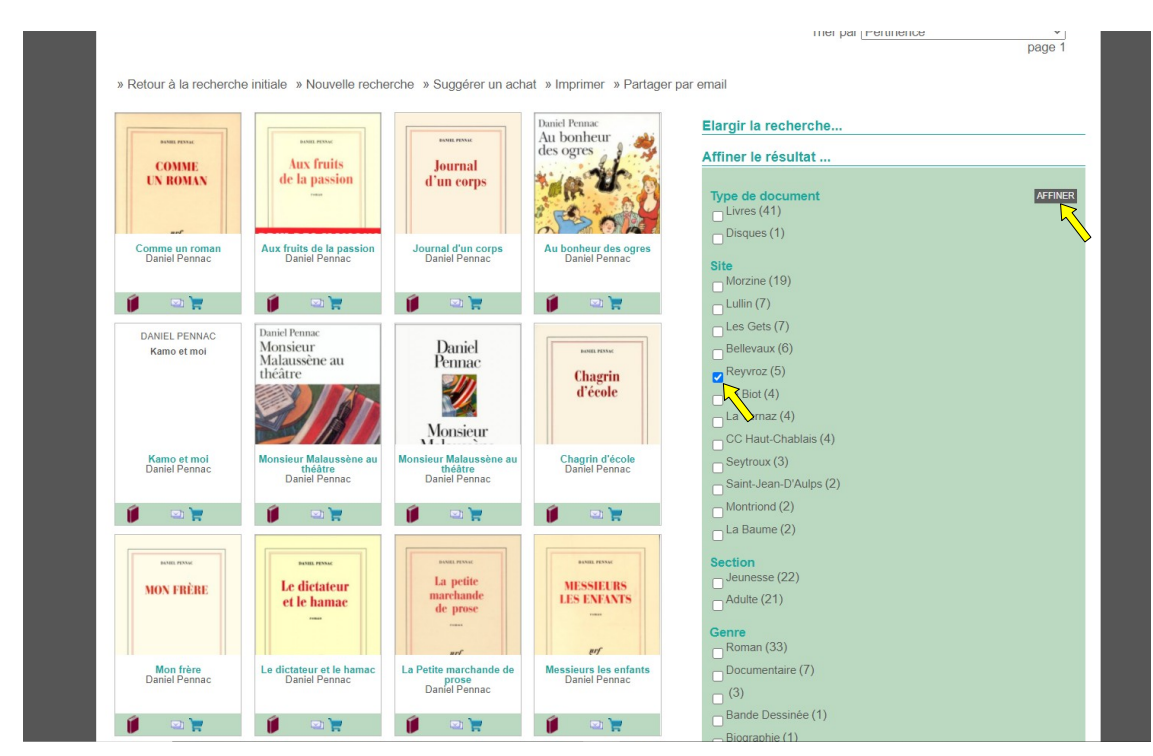

• Je peux ensuite aller cliquer sur l'exemplaire pour voir s'il est disponible

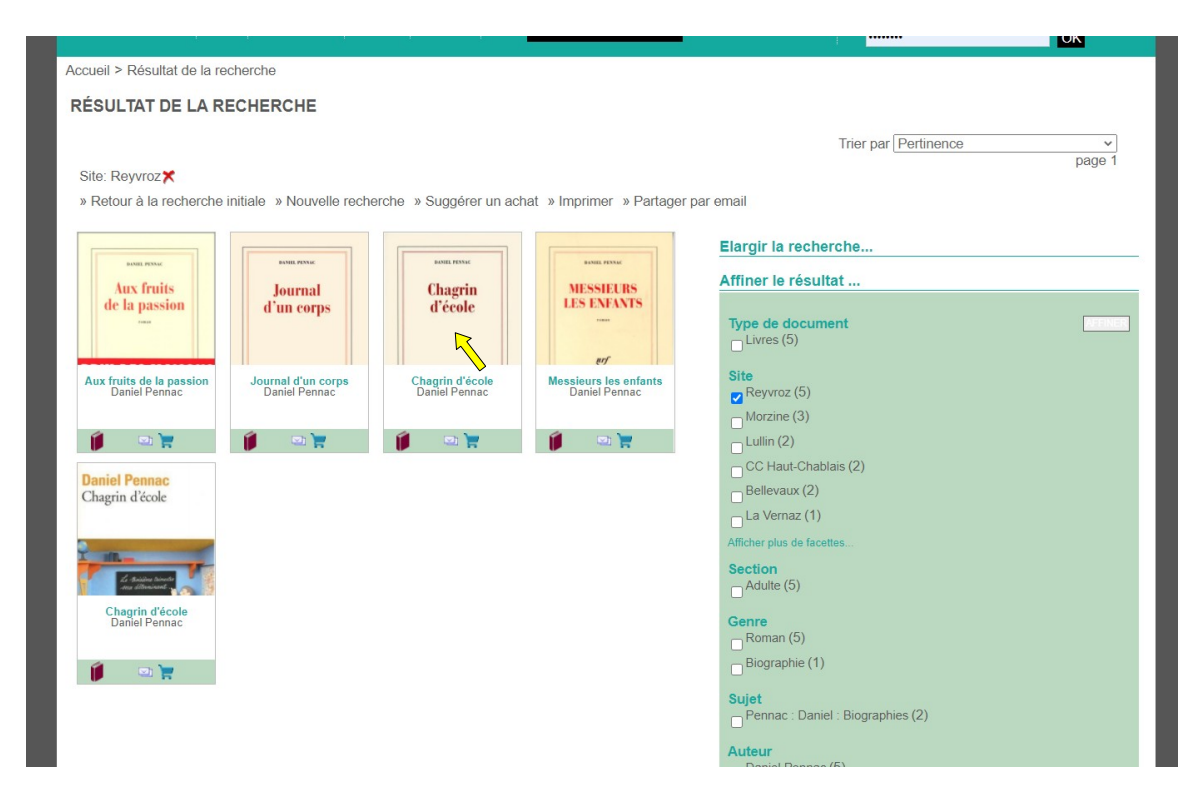

• Je ne sais pas ce que je veux emprunter, je vais voir tous les livres que me propose ma bibliothèque : je clique sur « recherche avancée »

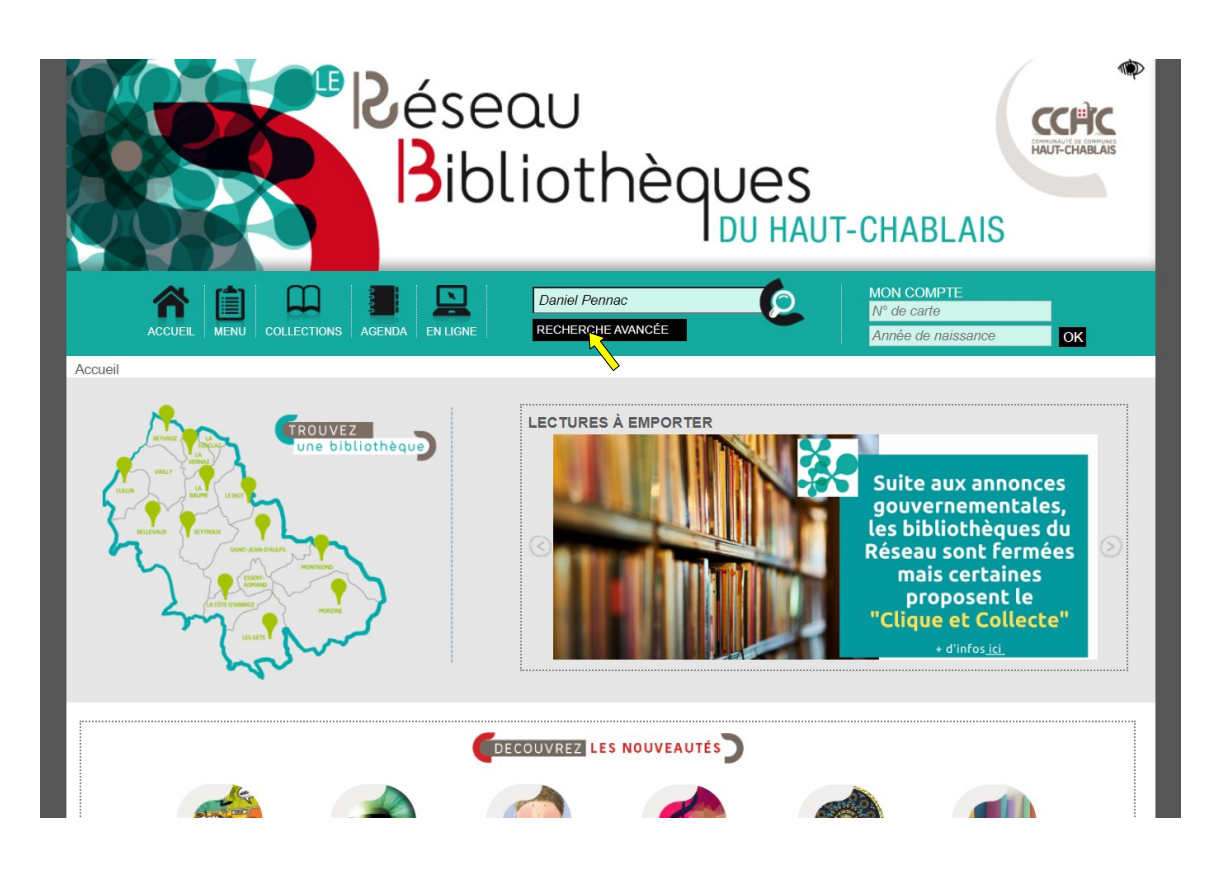

• je clique sur le menu déroulant de l'onglet « site » et je sélectionne ma bibliothèque :

| Bib                                                                                                    | liothèques                                                                                                    | T-CHABLAIS                                         |
|----------------------------------------------------------------------------------------------------|----------------------------------------------------------------------------------------------------|----------------------------------------------------|
| ACCUEL MENU COLLECTIONS AGENDA EN LIGNE                                                                                                    | Titre, auteur, sujet                                                                                                    | MON COMPTE<br>N° de carte<br>Année de naissance OK |
| Accueil > Recherche avancée<br>RECHERCHE AVANCÉE                                                                                                    | v Titros                                                                                                    |                                                    |
| et<br>et<br>et<br>et<br>f<br>ter<br>Type de recherche<br>Trier par<br>Publié entre (Année sous forme 1980)<br>Nouveautés de moins de<br>Type de document<br>Site<br>Section<br>Genres | tous<br>Bellevaux<br>CC Haut-Chabiais<br>La Côte-d'Aubri<br>Les Gets<br>Le Biot<br>Les Gets<br>Lullin<br>Montrinod<br>Morzine<br>Reyvroz<br>Seytroux<br>Seytroux<br>Seytroux<br>Seytroux |                                                    |
|                                                                                                    |                                                                                                    |                                                    |

• puis je valide

| Bib                                               | liothèqu                                                 | Jes<br>DU HAUT | r-chablais                                      | HAUT-CHABLAIS |
|---------------------------------------------------|----------------------------------------------------------|----------------|-------------------------------------------------|---------------|
| ACCUEIL MENU COLLECTIONS AGENDA ENLIGNE           | Titre, auteur, sujet<br>RECHERCHE AVANCÉE                | Ć              | MON COMPTE<br>N° de carte<br>Année de naissance | ОК            |
| Accueil > Recherche avancée<br>RECHERCHE AVANCÉE  |                                                          |                |                                                 |               |
| et<br>et<br>et<br>et<br>et<br>et                  | v  Titres    Auteurs                                     |                |                                                 |               |
| Type de recherche                                 | Options de la recherche<br>Recherche par mots contenus ~ |                |                                                 |               |
| Trier par<br>Publié entre (Année sous forme 1980) | Pertinence v                                             |                |                                                 |               |
| Nouveautés de moins de                            | v tous v                                                 |                |                                                 |               |
| Site                                              | La Baume V                                               |                |                                                 |               |
| Section<br>Genres                                 | toutes V                                                 |                |                                                 |               |
|                                                   | VALICER BOOD BENINGSIR                                   |                |                                                 |               |

 j'ai alors accès à tout le catalogue de la bibliothèque sélectionnée et je navigue grâce aux numéros de pages en bas de l'écran – je peux affiner mon choix dans la colonne de droite « Affiner le résultat »

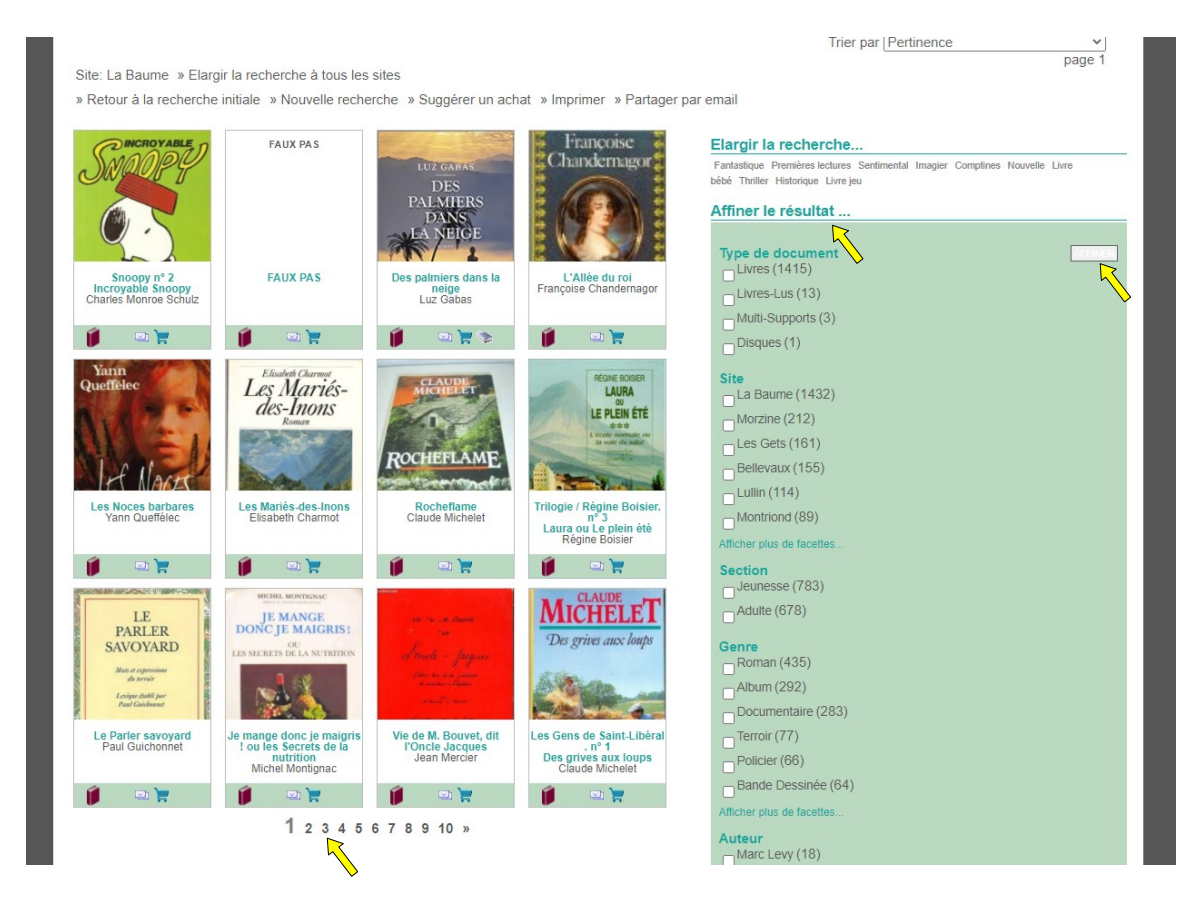

**2** J'envoie un mail à ma bibliothèque biblio.labaume@hautchablais.fr avant le dimanche soir en donnant les références du livre (titre et nom de l'auteur) ainsi que mon nom et mes coordonnées.

**3** Je viens chercher ma commande à la bibliothèque aux heures de permanences communiquées par les bibliothécaires. La Baume: lundi 18h à 19h

Je n'oublie pas mon masque et mon attestation de déplacement sur laquelle j'aurais coché la case « Déplacements pour effectuer des achats de fournitures nécessaires à l'activité professionnelle, des achats de première nécessité dans des établissements dont les activités demeurent autorisées, le retrait de commande et les livraisons à domicile », même pour venir simplement rendre des documents.